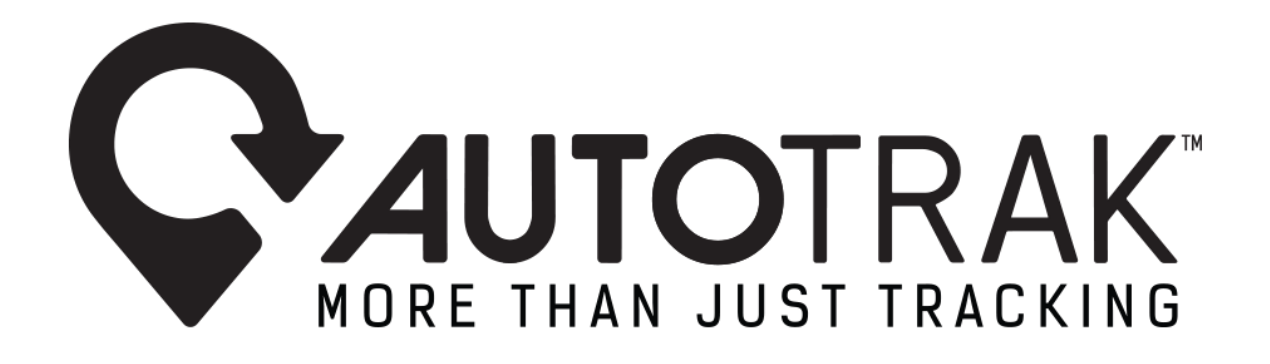

# WEB SOFTWARE UPDATES MARKETING RELEASE V1.0 – 01.17.2025

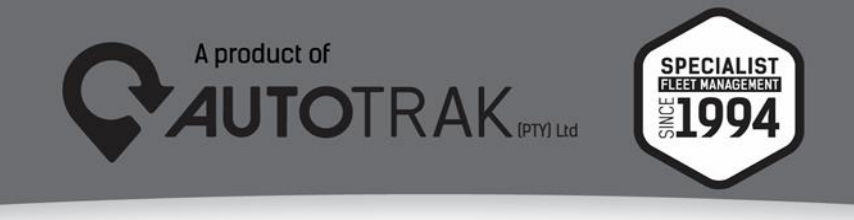

TEL: 031 767 7100 | www.autotrak.co.za | marketing@autotrak.co.za

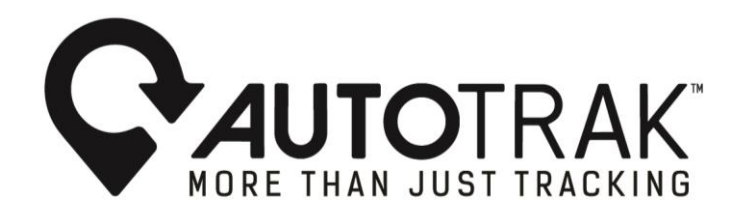

Dear Valued Autotrak Customers,

At Autotrak, we are dedicated to constantly enhancing our customers' user experience. We're excited to announce several updates to our web software, featuring improvements like the Measure Tool, Street Search, and Alphabetised Driver/Vehicle Reports. These upgrades have been crafted to offer users increased ease of use and functionality.

#### 1. Measure Tool:

Precisely determine the distance between two or more locations on the map set.

## a. How to utilise the Measure Tool:

Click the "Measure" button located in the top right corner of the map set. When you select this button, a small square will follow your cursor's path. Click on the map to confirm where you'd like to start measuring, then move your cursor to your desired measurement points. Double-click at your end location. The Measure Tool will calculate and display the total distance in kilometers (KM) from start point to end point for customers' review.

## **Example Measure Tool:**

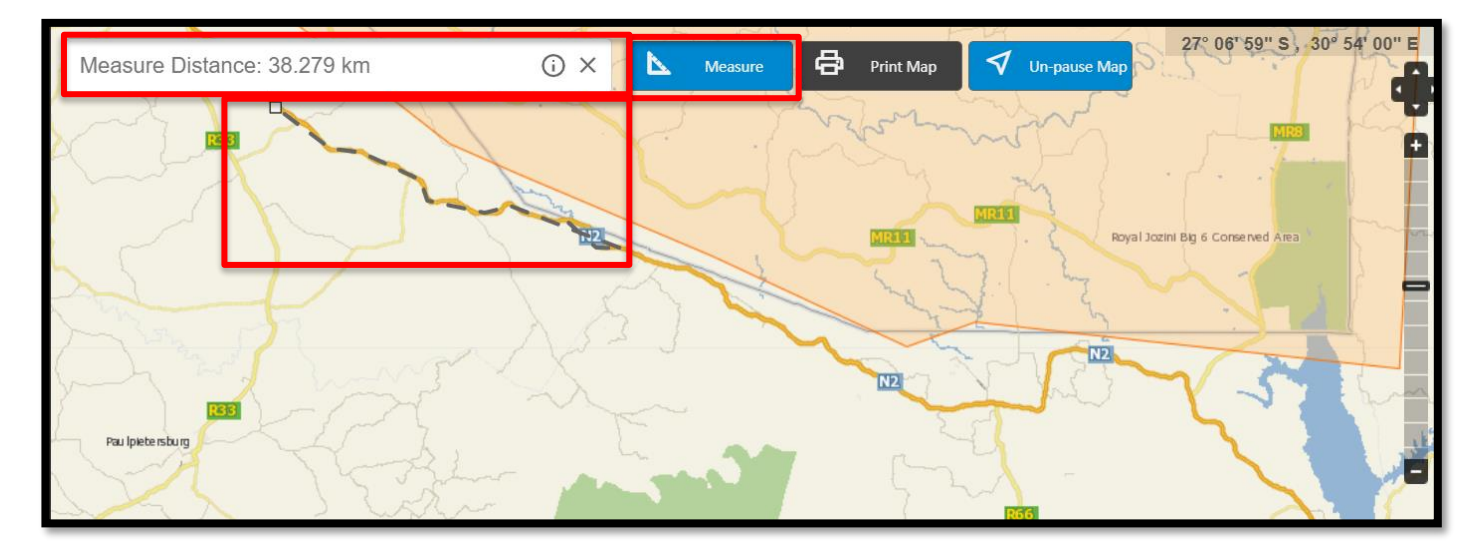

# 2. Street Search:

Whether you're looking for a friend's house, a business, points of interest, the Street Search feature simplifies the process by allowing you to find any location effortlessly without manually searching for street names on the map set.

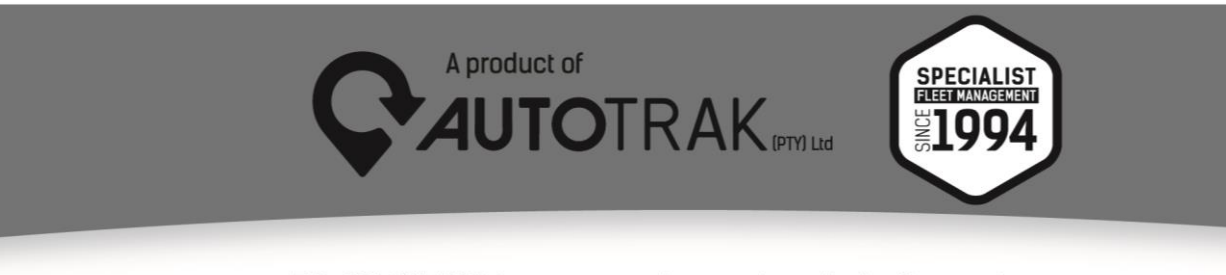

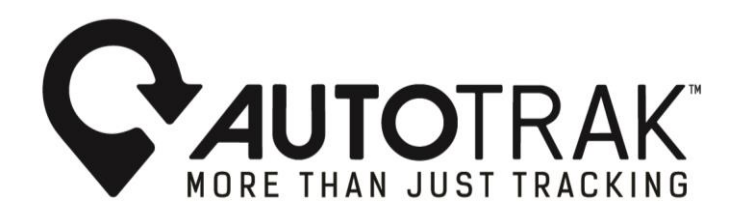

#### a. How to utilise Street Search:

Enter your desired street number and name into the Street Search box, located next to the Measure button at the top right corner of the map set. As you begin typing, a drop-down box with auto-populated options will appear for you to choose from. Be sure to enter specific information in the Street Search box and carefully review each option since some street names are duplicated across different geographical areas.

## **Example Street Search selection options:**

| Areas General AutoFuel                                                                                                    | AutoCam News                                                                                                    |                                                                                                    |
|----------------------------------------------------------------------------------------------------|----------------------------------------------------------------------------------------------------|----------------------------------------------------------------------------------------------------|
| 2 old main road<br>2 Old Main Road, , , KwaZulu-I<br>2 Old Main Road Loop, , , Limp<br>2 Old Main Road, Amanzimtoti<br>Natal<br>2 Old Main Road, Ashburton, A<br>2 Old Main Road, Ashburton, A<br>2 Old Main Road, Baphehli, Ba<br>2 Old Main Road, Botha's Hill,<br>2 Old Main Road, Camperdown<br>Natal<br>2 Old Main Road, Canelands, C<br>2 Old Main Road, Canelands, C | Q X<br>tal<br>bo<br>manzimtoti, KwaZulu-<br>burton, KwaZulu-Natal<br>ehli, KwaZulu-Natal<br>camperdown, KwaZulu-Natal<br>ta's Hill, KwaZulu-Natal<br>camperdown, KwaZulu-Natal<br>tal<br>tal<br>tal | Buawayo<br>Buawayo<br>Buawayo<br>Buawayo<br>Buawayo<br>Buawayo<br>Chimanimar<br>Matabeleland<br>South<br>Mikhado<br>Thulamela<br>Gaborore<br>Bushbur kridge<br>ahikerg<br>Mpumalanga<br>Kandiontein<br>Kerkstorp<br>Niketoarg <sup>6</sup> Dudee |
| 2 Old Main Road, , , KwaZulu-I<br>2 Old Main Road, Botha s Hill,<br>2 Old Main Road, Gillitts, Kloof                                                                                                    | tal<br>thas Hill, KwaZulu-Natal<br>(waZulu-Natal<br>KwaZulu-Natal<br>KwaZulu-Natal<br>KwaZulu-Natal<br>KwaZulu-Natal<br>KwaZulu-Natal<br>KwaZulu-Natal<br>KwaZulu-Natal                             | Akeoara KwaZulu-Natal                                                                                                    |

After the user has selected their desired address, a red circle will appear on the map to indicate the destination point. Kindly zoom in to your preferred level on the map set to review your Street Search destination point.

#### Example Street Search:

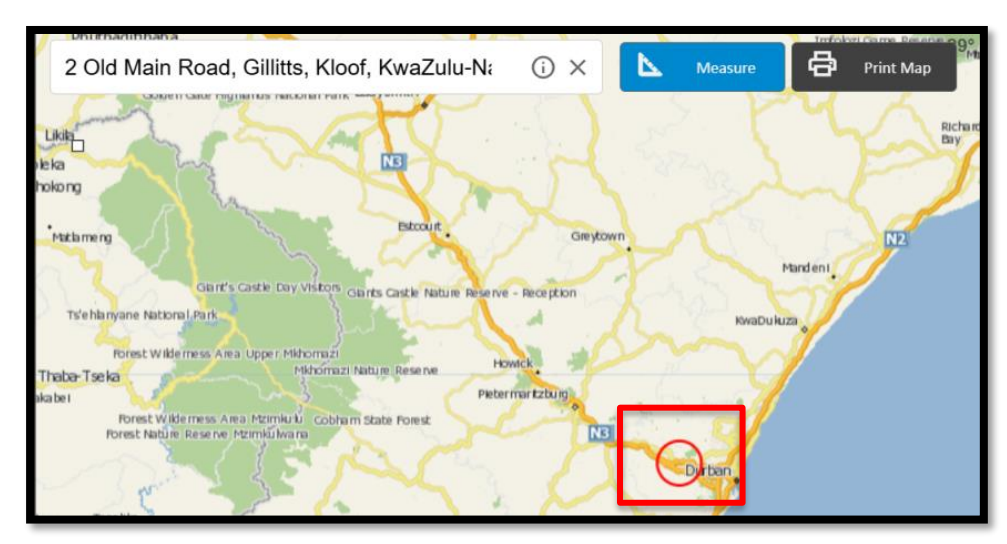

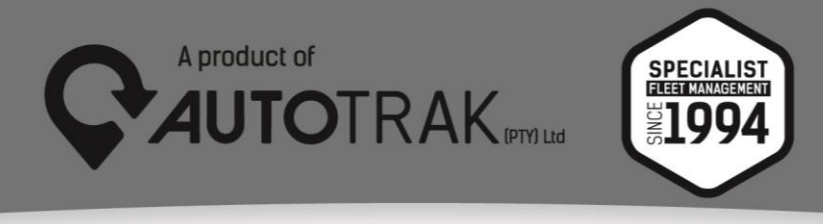

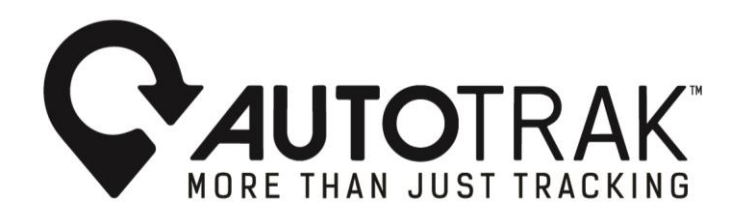

# 3. Driver/Vehicle Reports Alphabetised:

As you search for the desired driver/vehicle reports you will notice that all options are now in alphabetical order for your convenience.

Example Driver/Vehicle Reports Alphabetised:

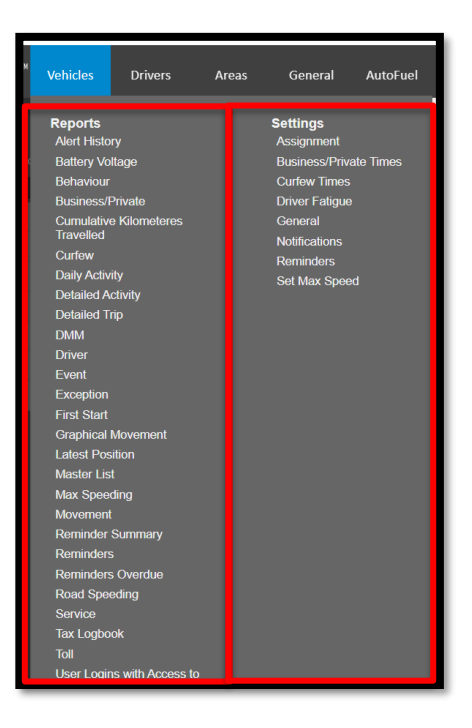

For any further inquiries please contact Autotrak's 24-hour Customer Response Centre.

Tel: 08600 25378

Yours Sincerely, The Autotrak Marketing Team

Email: info@autotrak.co.za,marketing@autotrak.co.za or marketing@autotrakinternational.com

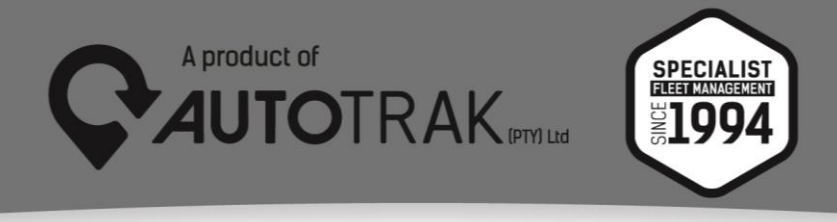